#### How to Volunteer for an Event

Council Events listed in our EVENTS CALENDAR include volunteer signups if volunteers are needed. You can sign up to volunteer for the event by:

| HOME  | E            |                                     |         | 1. Click <mark>EVENT</mark>                        | CALENDAR in                                                | left column.                                                          |                                                             |
|-------|--------------|-------------------------------------|---------|----------------------------------------------------|------------------------------------------------------------|-----------------------------------------------------------------------|-------------------------------------------------------------|
| PRAY  | YER REQUESTS | NTE                                 | <       | 2. Click on eve<br>event with de<br>volunteer sigr | ent in calendar.<br>tails, time and l<br>hup, there will b | This opens a de<br>location. If an e<br>pe a <mark>CLICK TO SI</mark> | escription of the<br>vent has a<br><mark>GNUP</mark> button |
| 18    | 19           | 20<br>Council Meeting               | 21      | 22                                                 | 23                                                         | 24                                                                    |                                                             |
| 25    | 26           | 27<br>First Degree<br>[Host: 10861] | 28      | 29                                                 | 30<br>Fall Festival Setup                                  | 1<br>Fall Festival                                                    |                                                             |
| SEPTE | MBER 2016    | REVIOUS MONTH                       | NEXT MO | NTH                                                |                                                            |                                                                       | ]                                                           |

# FALL FESTIVAL SETUP

🖸 SHARE 🛛 🔣 🗹 🛄

Friday, September 30, 2016

from 8:00 am 'til 2:00 pm

CLICK HERE TO SIGN UP

Alex Barrera is the Event Chairman for this event

Co-Chair: Thomas Glave

The Knights will be on hand to help at our parish's annu needs volunteers to work Saturday and Sunday, Oct. 3-

NOTE: You can also send an email to the event chairman if you have questions.

Event Location St. Ignatius Loyola 3. When you hit CLICK TO SIGNUP it opens a SIGN-UP ROSTER page.

## FALL FESTIVAL SETUP ON FRIDAY, SEPTEMBER 30, 2016 FROM: 8:00 am UNTIL: 2:00 pm

Location: St. Ignatius Loyola 7810 Cypresswood Drive Spring, TX 77379 US

### SIGN-UP ROSTER

Volunteer to work this event and receive a reminder e-mail.

4. Enter your KOC member number and the number of hours you wish to work.

You can also add people (family members) joining you.

Click SIGN UP when finished

|                      | FOR OTHERS IN THE COMMUNITY                   | $\leq$                        |
|----------------------|-----------------------------------------------|-------------------------------|
| Your E-mail Address: |                                               |                               |
| Hours Committed:     | 1 Vumber of hours you can commit to volunteer |                               |
| Add'l People Coming: | 0 Number of individuals coming with you       | Members of th<br>members) can |
|                      | SIGN UP                                       | these events b                |

Members of the public (non-Council members) can also volunteer for these events by filling out the For Others in the Community boxes.

### SIGN-UP ROSTER

| K OF C MEMBER INFO                                |                                                            |  |  |  |
|---------------------------------------------------|------------------------------------------------------------|--|--|--|
| Your Member<br>Number:                            |                                                            |  |  |  |
| Your Name:                                        | Thomas Caller                                              |  |  |  |
| Your E-mail<br>Address:                           |                                                            |  |  |  |
| Your Cell Phone:                                  |                                                            |  |  |  |
| Your Home Phone:                                  |                                                            |  |  |  |
| Safe Environment<br>Status:                       | Not Yet Safe Environment Trained                           |  |  |  |
| Hours Committed:                                  | 1 Number of hours you committed to volunteer               |  |  |  |
| Add'l People<br>Coming:                           | O non-member volunteers are coming with you                |  |  |  |
| Tasks I Will Perform<br>/ Things I Will<br>Bring: |                                                            |  |  |  |
| lf your Me                                        | mber Number is correct, but any of your information is not |  |  |  |
|                                                   | please <u>CLICK HERE</u> to make any corrections.          |  |  |  |
| COMPLETE THIS                                     | SIGN-UP or RE-ENTER MEMBER NUMBER or CANCEL SIGN-UP        |  |  |  |

5. A review of your information is shown. Click COMPLETE THIS SIGN-UP to register.

You will receive an email after signing up to confirm. You will also be on the event roster so the event chairman can send reminders or updates before the event. 6. When you return to the EVENTS CALENDAR page, there will be a button at the top that says CLICK HERE to see events for which you have already signed up.

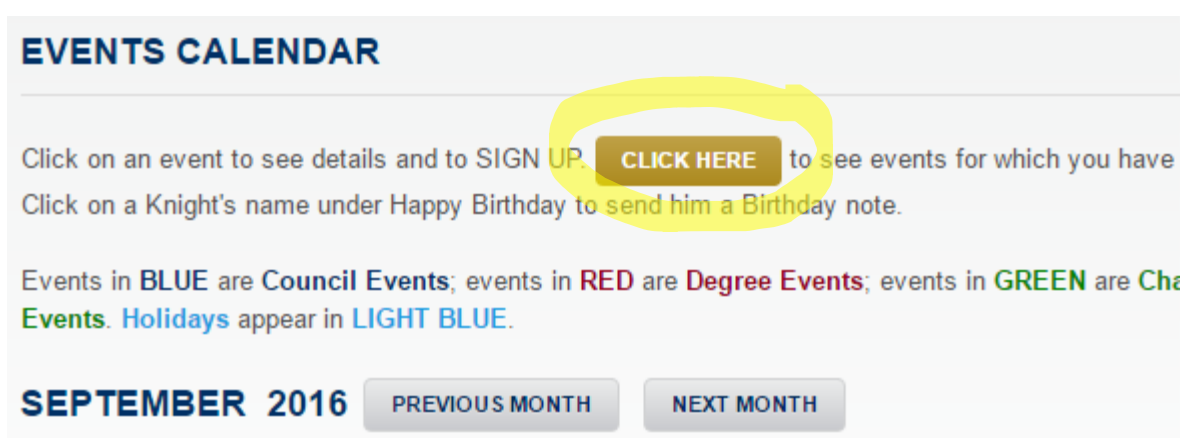